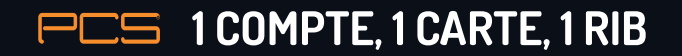

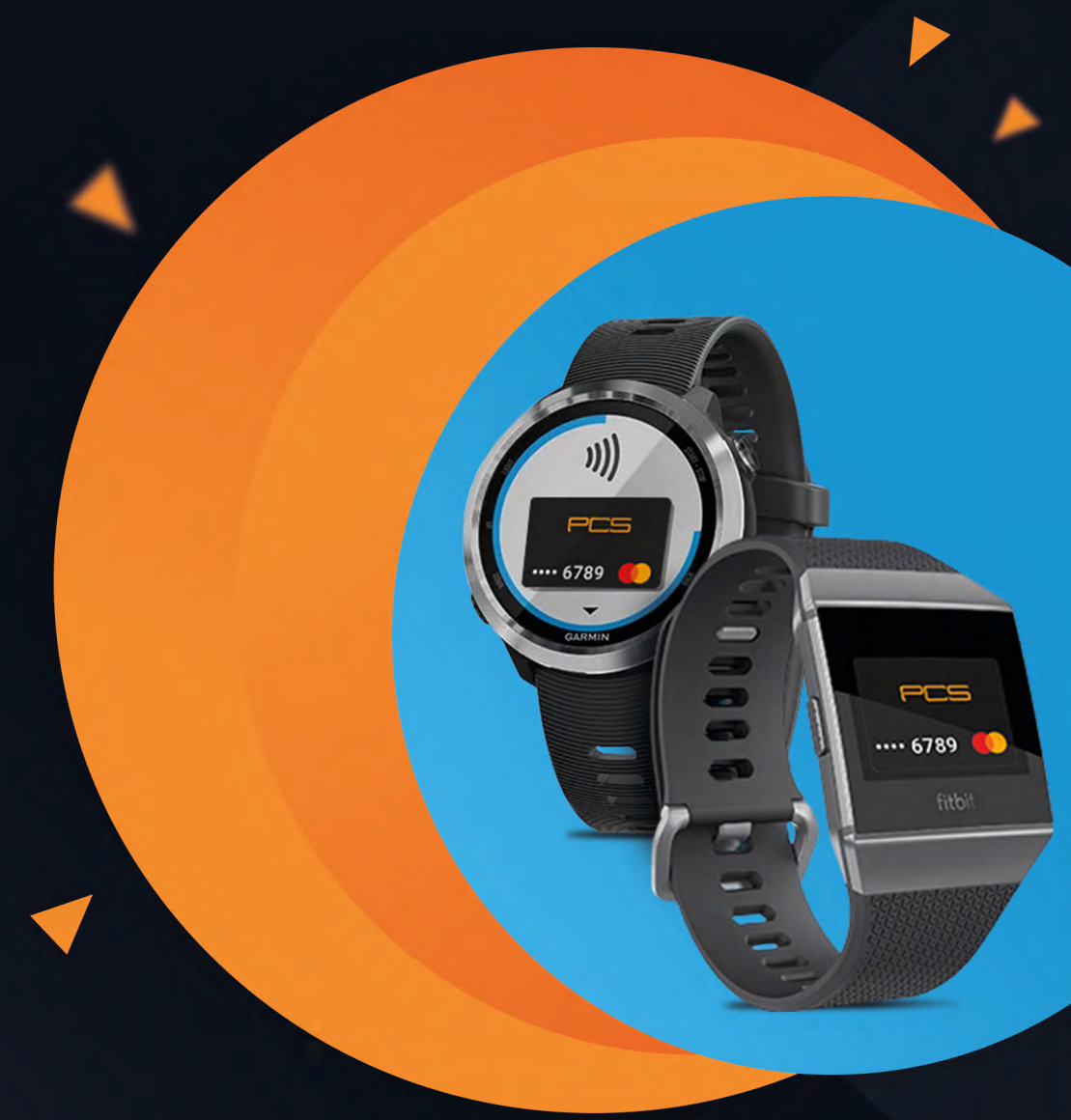

Grâce à votre carte PCS, vous pouvez payer chez les commerçants avec votre montre connectée compatible Fitbit ou Garmin, à l'aide de la technologie NFC (sans contact). Vous n'avez plus à sortir votre portefeuille ou votre téléphone.

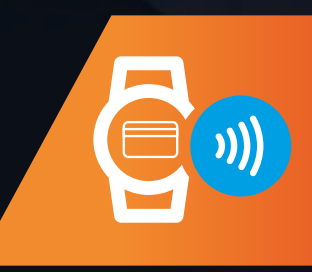

# **AVEC FITBIT**

### **Comment configurer ?**

Il suffit d'ajouter votre carte PCS dans la section **Portefeuille** de l'application Fitbit.

 En plaçant votre montre à proximité, sur le tableau de bord de l'application Fitbit, tapotez ou cliquez sur l'icône Compte.

2. Tapotez ou cliquez sur la vignette **Portefeuille**.

3. Suivez les instructions à l'écran pour ajouter une carte de paiement. Si vous installez Fitbit Pay pour la première fois, vous serez invité à définir un code PIN à 4 chiffres pour votre montre.

4. Une fois que vous avez ajouté une carte, suivez les instructions à l'écran pour activer les notifications sur votre téléphone (si ce n'est pas encore le cas) pour terminer la configuration.

(un SMS de confirmation vous sera envoyer sur le n° de mobile relié à la carte PCS. Cela peut prendre plusieurs minutes)

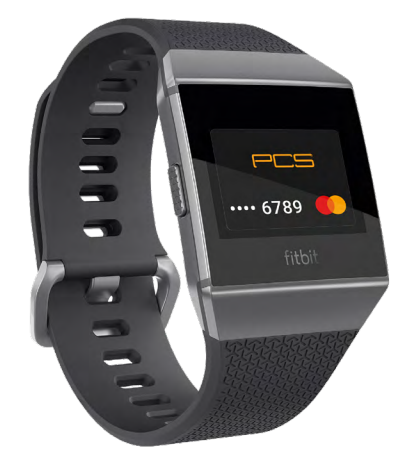

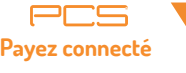

Comment effectuer un paiement?

#### 1. Maintenez le bouton gauche de la montre enfoncé 2 secondes.

2.Entrez votre **code PIN à 4 chiffres** si demandé (toutes les 24H ou si vous avez enlevé votre montre) : votre carte PCS s'affiche.

3. Gardez votre poignet à proximité du terminal de paiement. Lorsque le paiement est terminé, votre montre vibre et une confirmation s'affiche sur l'écran.

Montres compatibles Fitbit

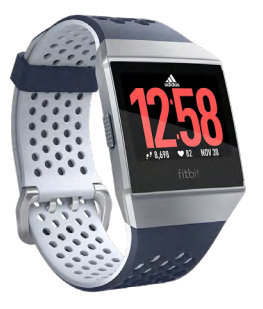

Fitbit Ionic

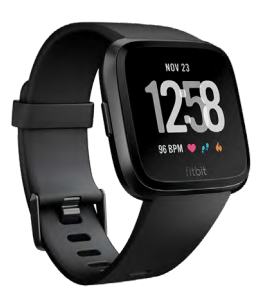

Fitbit Versa

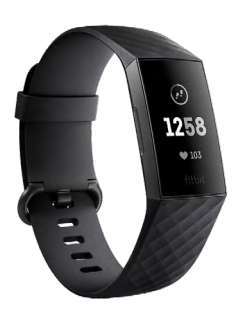

Fitbit Charge 3 édition spéciale

Voir les conditions générales de vente >

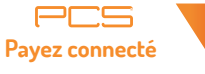

## **Comment configurer**?

Téléchargez la dernière version de l'application Garmin Connect Mobile sur votre smartphone.

 Ouvrez l'application Garmin Connect sur votre smartphone.

2. Sélectionnez l'icône de votre smartwatch Garmin.

 Sélectionnez « GarminPay<sup>™</sup> » et « Créer un portefeuille ».

 4. Si vous disposez déjà d'un PIN à 4 chiffres, saisissez-le. Sinon, créez votre PIN.

5. Suivez les instructions à l'écran. (un SMS de confirmation vous sera envoyer sur le n° de mobile relié à la carte PCS. Cela peut prendre plusieurs minutes)

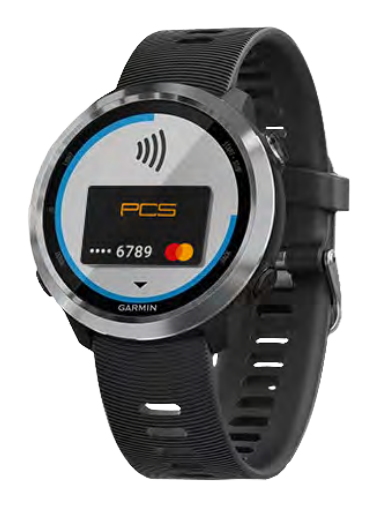

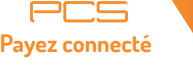

**Comment effectuer un paiement?** 

1. Maintenez un **appui long sur le bouton de votre montre** pour ouvrir le **menu principal**.

2. Appuyez sur le **symbole de carte bancaire** et saisissez si nécessaire le **code à quatre chiffres**. Votre carte PCS est alors affichée.

3. Présentez votre montre connectée avec le cadran face au lecteur de cartes. Elle vibre et une confirmation s'affiche sur le cadran.

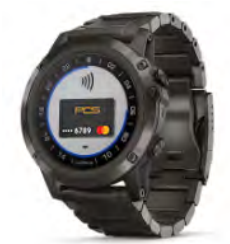

D2<sup>™</sup> Delta S D2 Delta D2 Delta PX

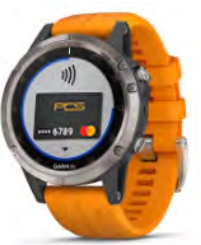

fēnix<sup>®</sup> 5S Plus fēnix 5 Plus fēnix 5X Plus

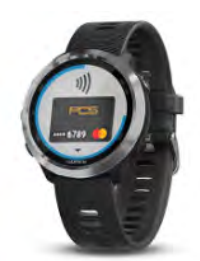

Forerunner<sup>®</sup> 645 Forerunner 645 Music

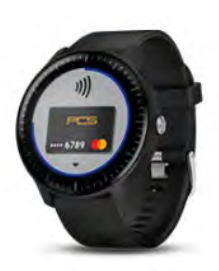

vívoactive<sup>®</sup> 3 vívoactive 3 Music

#### Voir les conditions générale de vente >

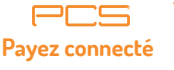

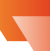

Montres compatibles GARMIN